## Instrukcja złożenia wniosku w Generatorze Obsługi Dotacji

w zakresie Edycji 2021 Programu wieloletniego "Senior+" na lata 2021-2025

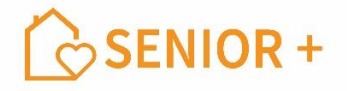

- 1. Generator Obsługi Dotacji dostępny jest na stronie: <u>https://das.mrips.gov.pl/</u>.
- 2. Konieczna jest rejestracja w systemie Generatora Obsługi Dotacji za pomocą przycisku: "Zarejestruj się".
- 3. Logowanie do systemu jest dostępne po pozytywnie zakończonej rejestracji (ustalony unikalny login i hasło użytkownika), która zostaje potwierdzona wiadomością mailową z linkiem aktywizacyjnym, umożliwiającym dostęp do konta.
- 4. Wybór Programu > "Senior+" oraz roli -> "Użytkownik JST".
- Wybór zakładki (lewa strona profilu) "Profil JST", a następnie po prawej stronie przycisk "+Utwórz profil JST".
- 6. Wybór zakładki "Konkursy" > wybór profilu JST.
- 7. Kliknięcie przycisku "Zastosuj" wygeneruje nowy wniosek do wypełnienia.
- **8.** Podczas wypełniania wniosku należy pamiętać o jego **roboczym/czasowym zapisywaniu** w celu uniknięcia skasowania wprowadzonych dotychczas danych.
- 9. Na ostatniej stronie wniosku, po wybraniu stosownych oświadczeń oraz dodaniu wymaganych załączników, należy wysłać wniosek w systemie za pomocą przycisku "Złóż ofertę".
- 10. <u>Złożenie wniosku jest nieodwracalne prośba o przemyślane składanie wniosków!</u>
- 11. Złożoną w generatorze ofertę, która otrzymała w systemie unikalny numer, należy wydrukować z generatora ofert, podpisać kwalifikowanym podpisem elektronicznym przez osoby upoważnione do reprezentowania jednostki samorządu terytorialnego i kontrasygnowaną przez skarbnika, wraz z wymaganymi załącznikami – przesłać w wersji elektronicznej do właściwego Urzędu Wojewódzkiego.
- 12. Oferta musi być opatrzona podpisem zaufanym i wysłana za pośrednictwem platformy ePUAP.